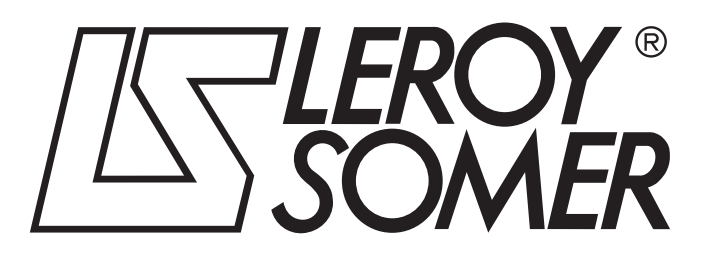

4376 it - 2011.11 / c

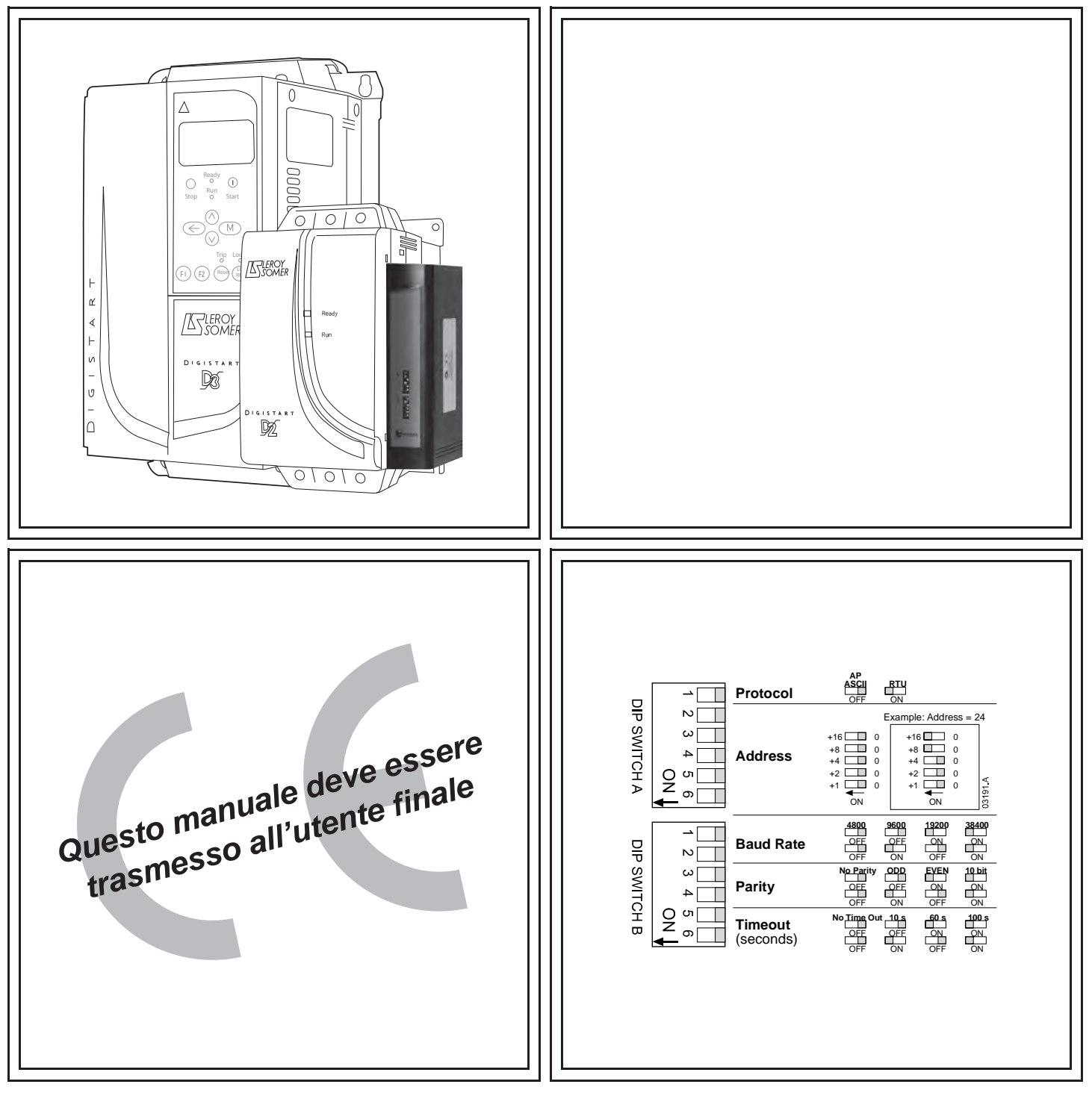

# **MODULO MODBUS**

Soluzione comunicazione

Guida dell'utente

#### Informazioni generali

Il produttore non assume alcuna responsabilità per le conseguenze derivanti da installazione o regolazione dei parametri opzionali del dispositivo inadeguate, fatte con negligenza o non corrette o derivanti da un errato collegamento al motore dell'avviatore. I contenuti di questo manuale sono ritenuti corretti al momento della stampa. Il produttore, nell'ambito di un impegno costante per lo sviluppo e il miglioramento, si riserva il diritto di modificare le specifiche del prodotto o le sue prestazioni o il contenuto del manuale senza preavviso.

Tutti i diritti riservati. La riproduzione e la trasmissione di questo manuale o di qualsiasi sua parte in qualsiasi forma o con qualsiasi mezzo, anche elettronico o meccanico, compresi fotocopie, registrazione o sistemi di archiviazione e recupero dei dati, sono vietate senza il preliminare consenso scritto da parte dell'editore.

# Sommario

| 1.  | Introduzione                                                    | 4  |
|-----|-----------------------------------------------------------------|----|
| 2.  | Informazioni Importanti per l'Utente                            | 4  |
| 3.  | Installazione                                                   | 4  |
| 4.  | Collegamento e Configurazione del Modulo Modbus                 | 5  |
| 4.1 | Regolazione                                                     | 5  |
| 4.2 | Collegamento.                                                   | 5  |
| 4.3 | LED di stato di rete                                            | 6  |
| 5.  | Configurazione del Master                                       | 6  |
| 6.  | Funzioni Modbus                                                 | 6  |
| 6.1 | Registro Modbus                                                 | 7  |
| 6.2 | Codici di allarme                                               | 8  |
| 6.3 | Controllo della ridondanza ciclica (CRC)                        | 9  |
| 6.4 | Esempi                                                          | 9  |
| 6.5 | Codici di errore Modbus                                         | 10 |
| 7.  | Protocollo AP ASCII                                             | 10 |
| 7.1 | Comandi                                                         | 11 |
| 7.2 | Recupero dello stato                                            | 11 |
| 7.3 | Recupero dei dati                                               | 11 |
| 7.4 | Calcolo della Checksum (LRC)                                    | 12 |
| 8.  | Controllo Modbus tramite Tastiera Remota                        | 13 |
| 8.1 | Messa a terra e schermatura                                     | 13 |
| 8.2 | Resistori di terminazione                                       | 13 |
| 8.3 | Collegamento con cavo per dati RS485                            | 13 |
| 8.4 | Specifiche del collegamento di rete RS485 della tastiera remota | 13 |
| 8.5 | Uso della Tastiera remota con Digistart D2                      | 14 |
| 8.6 | Programmazione                                                  | 14 |
| 8.7 | Risoluzione dei problemi                                        | 15 |
| 9.  | Specifiche                                                      | 16 |

# 1. Introduzione

Gli avviatori statici LEROY-SOMER possono essere controllati e monitorati in una rete di comunicazione seriale RS485 utilizzando i protocolli Modbus RTU e AP ASCII.

Per gli utenti che richiedono il semplice controllo degli avviatori statici Digistart D2 e Digistart D3 utilizzando i protocolli Modbus RTU o AP ASCII, le seguenti istruzioni descrivono l'installazione e il funzionamento del Modulo Modbus.

È possibile collegare alla rete gli avviatori statici Digistart D2 tramite una Tastiera remota correttamente configurata - consultare Controllo Modbus tramite tastiera remota per ottenere informazioni dettagliate.

# 2. Informazioni Importanti per l'Utente

Osservare tutte le precauzioni di sicurezza necessarie quando si controlla in remoto l'avviatore statico. Avvertire il personale che la macchina può avviarsi senza preavviso.

L'installatore ha la responsabilità di seguire tutte le istruzioni contenute in questo manuale e pratiche appropriate per i sistemi elettrici.

# 3. Installazione

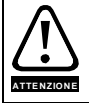

Togliere dall'avviatore statico la tensione di rete e la tensione di controllo prima di collegare o rimuovere accessori. In caso contrario si potrebbe danneggiare l'apparecchiatura.

Installare il Modulo Modbus utilizzando la seguente procedura:

#### Figura 3-1 Inserire il modulo nell'avviatore

- 1. Estrarre completamente la molletta di ritegno superiore e inferiore sul modulo.
- 2. Allineare il modulo alla presa della porta di comunicazione.
- 3. Infilare la molletta di ritegno superiore e inferiore per fissare il modulo all'avviatore.

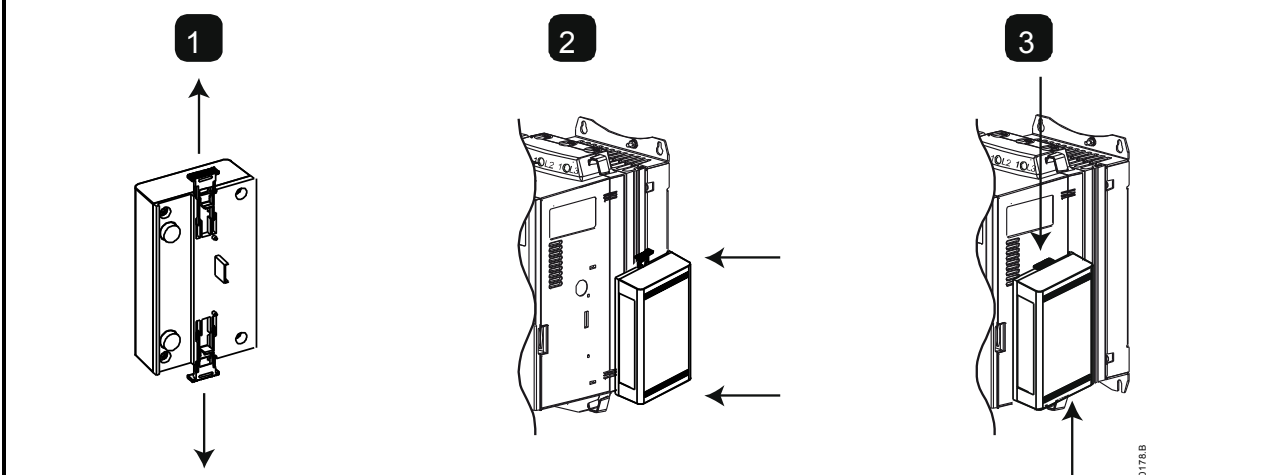

Figura 3-2 Togliere il modulo dall'avviatore

Rimuovere il modulo utilizzando la seguente procedura:

- 1. Tenere il modulo fuori linea.
- 2. Staccare tutti i cavi esterni dal modulo.
- 3. Estrarre completamente la molletta di ritegno superiore e inferiore sul modulo.
- 4. Estrarre il modulo dall'avviatore statico.

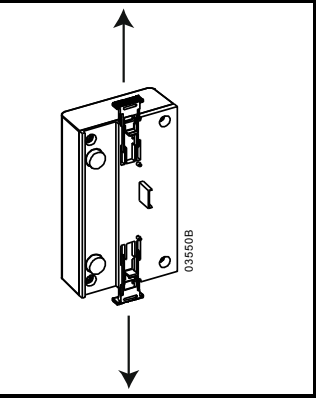

Guida dell'utente Modulo Modbus Edizione C

# 4. Collegamento e Configurazione del Modulo Modbus

### 4.1 Regolazione

I parametri di comunicazione di rete devono essere impostati sul Modulo Modbus. Le impostazioni del DIP switch sono efficaci all'accensione del Modulo Modbus tramite l'avviatore statico.

#### Figura 4-1 Regolazione dei commutatori

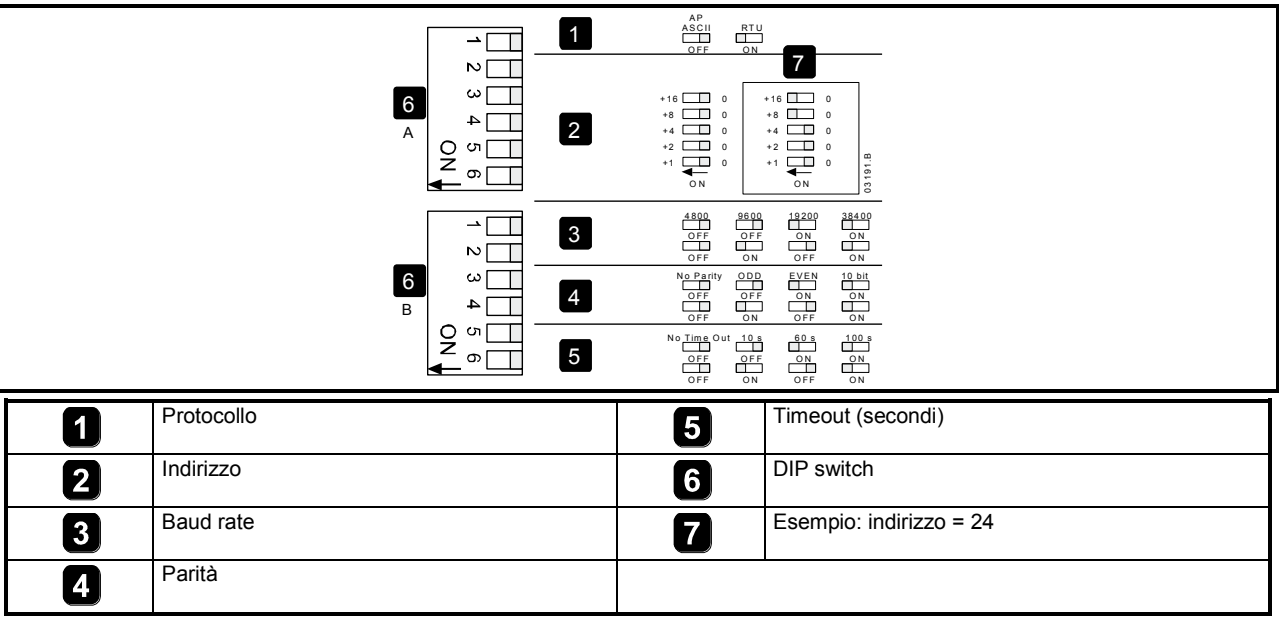

# 4.2 Collegamento

#### Figura 4-2 Collegamenti del Modulo Modbus

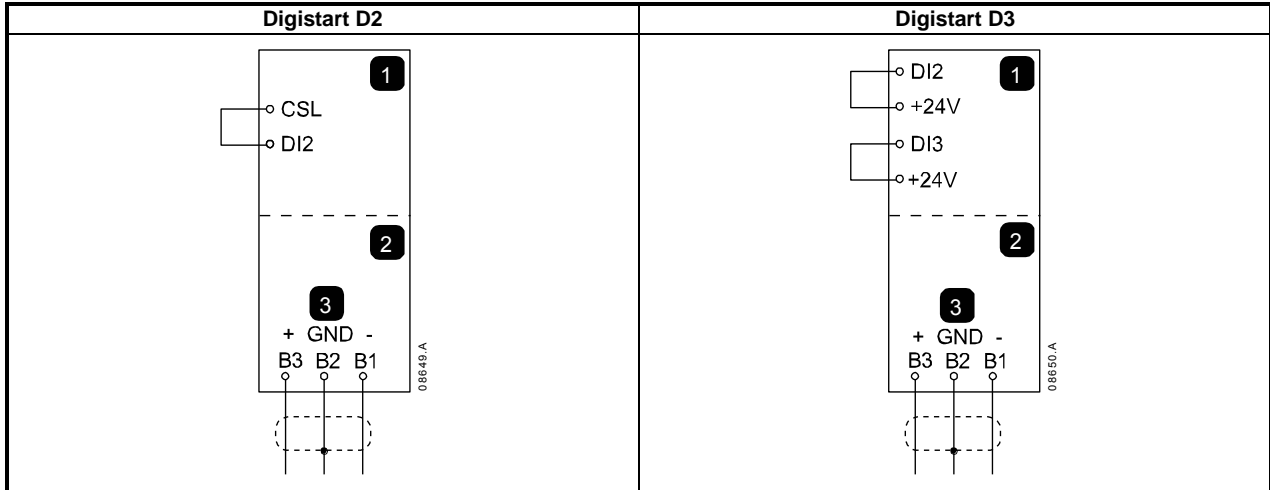

| 1 | Digistart D2                         | 1 | Digistart D3 (modalità Remota)       |
|---|--------------------------------------|---|--------------------------------------|
| 2 | Modulo Modbus – porta seriale RS485  |   | DI2, +24V: Stop (Arresto)            |
| 3 | Collegamento RS485 sulla rete Modbus |   | DI3, +24V: Reset (Ripristino)        |
|   |                                      | 2 | Modulo Modbus – porta seriale RS485  |
|   |                                      | 3 | Collegamento RS485 sulla rete Modbus |

Digistart D2: Affinché il Modulo Modbus possa accettare comandi seriali, è necessario collegare tra loro i terminali CSL-DI2 sull'avviatore statico.

Digistart D3: È necessario collegare gli ingressi tra i terminali di arresto e ripristino se l'avviatore statico viene fatto funzionare in modalità Remota. In modalità Locale, tali collegamenti non sono necessari.

Se la funzione Arresto di emergenza non è necessaria, modificare l'impostazione di Pr 3A o collegare un ponticello su DI4, +24V.

Con il Pr **30** del Digistart D3 *Comunicazione remota* è possibile selezionare la possibilità per l'avviatore statico di accettare i comandi di Start (Avvio), Stop (Arresto) o Reset (Ripristino) dal master di rete seriale mentre è in modalità di controllo remoto. Consultare al manuale utente dell'avviatore statico Digistart D3 per ottenere informazioni dettagliate sul parametro.

# 4.3 LED di stato di rete

II LED di stato di rete (1) indica lo stato del collegamento di comunicazione tra modulo e rete. Il LED funziona nel modo seguente: Figura 4-3 LED di feedback

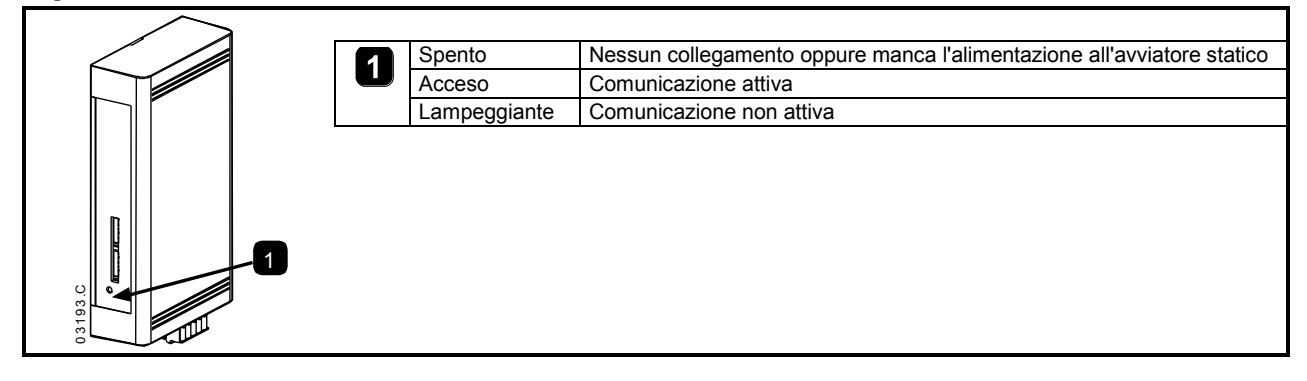

ΝΟΤΑ

Se la comunicazione non è attiva, l'avviatore statico può andare in allarme se la funzione Timeout di comunicazione è stata impostata sul modulo. Quando la comunicazione viene ripristinata, occorre ripristinare l'avviatore statico.

# 5. Configurazione del Master

Per la trasmissione standard Modbus a 11 bit, il master deve essere configurato per 2 bit di stop senza parità e 1 bit di stop per parità dispari o pari.

Per la trasmissione a 10 bit, il master deve essere configurato per 1 bit di stop.

In tutti i casi, il baud rate del master e l'indirizzo del dispositivo slave devono corrispondere a quelli impostati sui DIP switch del Modulo Modbus.

# 6. Funzioni Modbus

Il modulo Modbus supporta le seguenti funzioni Modbus:

- 03 Lettura di più registri
- 06 Scrittura di un singolo registro

Le funzioni di trasmissione Modbus non sono supportate.

Gli avviatori statici Digistart D2 (compresa la Tastiera remota):

- Lettura di più registri dall'indirizzo 40003 al 40008
- Scrittura di un singolo registro all'indirizzo 40002

Avviatori statici Digistart D3:

- Lettura di più registri a partire da 40003 fino a un massimo di 119 blocchi di registro.
- Singola scrittura di un singolo registro 40002 o registri da 40009 a 40599.

ΝΟΤΑ

Una lettura multipla attraverso la delimitazione di registro 40008/40009 provocherà l'invio di un codice di errore Modbus 05 al master.

# 6.1 Registro Modbus

#### Tabella 6-1 Registro Modbus

| Indirizzo del<br>registro                      | Тіро                                       |              | Descrizione                                                                                                    | Digistart<br>D2 | Digistart<br>D3 | Tastiera<br>remota |
|------------------------------------------------|--------------------------------------------|--------------|----------------------------------------------------------------------------------------------------|-----------------|-----------------|--------------------|
| 40002                                          | Singola                                    | 1 = Start (A | vviamento)                                                                                                    | •               | •               | •                  |
| Comando                                        | scrittura                                  | 2 = Stop (A  | rresto)                                                                                                    | •               | •               | •                  |
|                                                |                                            | 3 = Reset (  | Ripristino)                                                                                                    | •               | •               | •                  |
|                                                |                                            | 4 = Quick S  | top (Arresto rapido) (Arresto per inerzia)                                                                                                    | •               | •               | •                  |
|                                                |                                            | 5 = Allarme  | forzato da comunicazione                                                                                                    | •               | •               | ٠                  |
|                                                |                                            | 6 = Start (A | vviamento) con serie parametri 1 <sup>3</sup>                                                                                                    |                 | •               |                    |
|                                                |                                            | 7 = Start (A | vviamento) con serie parametri 2 3                                                                                                    |                 | •               |                    |
| 40003                                          | Lettura                                    | Bit          | Descrizione                                                                                                    |                 |                 |                    |
| Stato                                          | multipla                                   | da 0 a 3     | 1 = Pronto                                                                                                    | •               | •               | •                  |
| dell'avviatore                                 |                                            |              | 2 = In avvio                                                                                                    | •               | •               | •                  |
|                                                |                                            |              | 3 = In marcia                                                                                                    | •               | •               | ٠                  |
|                                                |                                            |              | 4 = In arresto (compresa frenatura)                                                                                                    | •               | •               | •                  |
|                                                |                                            |              | 5 = Ritardo riavvio (compreso controllo di                                                                                                    |                 | •               |                    |
|                                                |                                            |              | $6 = \ln \operatorname{allarme}$                                                                                                    |                 |                 |                    |
|                                                |                                            |              | 7 - Modalità programmaziono                                                                                                    | •               | •               | •                  |
|                                                |                                            |              |                                                                                                    |                 | •               |                    |
|                                                |                                            |              |                                                                                                    |                 | •               |                    |
|                                                |                                            | 4            | 9 = Jog Indietro                                                                                                    |                 | •               |                    |
|                                                |                                            | 4            | r = Sequenza of rase positiva (valida solo se bit 6 = 1)                                                                                                    | •               | •               | •                  |
|                                                |                                            | 5            | 1 = la corrente è superiore alla corrente del                                                                                                    | ٠               | •               | ٠                  |
|                                                |                                            | 6            | 0 = Non inizializzato                                                                                                    |                 |                 | •                  |
|                                                |                                            | •            | 1 = Inizializzato                                                                                                    | •               |                 | •                  |
|                                                |                                            | 7            | 0 = La comunicazione è OK                                                                                                    |                 |                 | •                  |
| 40004                                          | Lettura multinla                           | Consultare   | tabella dei Codici di allarme                                                                                                    |                 |                 |                    |
| Codice di<br>allarme                           |                                            | Consultare   |                                                                                                    |                 |                 |                    |
| 40005 <sup>1</sup><br>Corrente<br>motore       | Lettura multipla                           | Corrente m   | edia motore trifase (A)                                                                                                    | •               | •               | •                  |
| 40006<br>Temperatura<br>del motore             | Lettura multipla                           | Temperatur   | a motore 1 (modello termico)                                                                                                    | •               | •               | •                  |
| 40007                                          | Lettura                                    | Bit          | Descrizione                                                                                                    |                 |                 |                    |
| Tipo di                                        | multipla                                   | da 0 a 2     | Versione elenco parametri del prodotto                                                                                                    | •               | •               | •                  |
| e versione                                     |                                            | da 3 a 7     | 4 = Digistart D2<br>8 = Digistart D3                                                                                                    | •               | •               | •                  |
| 40008<br>Versione del<br>protocollo<br>seriale | Lettura multipla                           |              |                                                                                                    | •               | •               | •                  |
| 40009 <sup>2</sup><br>Gestione<br>parametri    | Scrittura<br>singola e<br>lettura multipla |              | Pr <b>1A</b> <i>Corrente nominale del</i><br><i>motore</i> Indirizzo di registro più elevato per il<br>Digistart D3 (a seconda del software<br>dell'avviatore) |                 | •               |                    |

<sup>1</sup> Per i modelli D3-1x-0430-N e i modelli più piccoli questo valore sarà 10 volte maggiore del valore visualizzato sulla tastiera.

<sup>2</sup> Fare riferimento alla documentazione riguardante l'avviatore statico per un elenco completo dei parametri. Il primo parametro del prodotto è sempre posizionato nel registro 40009. L'ultimo parametro del prodotto è posizionato nel registro 40XXX, dove XXX = 008 più il numero totale dei parametri disponibili nel prodotto.

<sup>3</sup> Accertarsi che l'ingresso programmabile non sia impostato su Seleziona gruppo motore prima di utilizzare questa funzione.

ΝΟΤΑ

Se il Pr **3A** *Funzione ingresso A* per Digistart D3 è impostato su Seleziona gruppo motore, insorgerà un conflitto con la selezione del gruppo motore tramite comunicazione seriale.

# 6.2 Codici di allarme

#### Tabella 6-2 Messaggi di allarme

| 1       Tempo di avvio eccessivo       ●         2       Sovraccarico motore (modello termico)       ●         3       Termistore motore       ●         4       Sbilanciamento corrente       ●         5       Frequenza (Alimentazione di rete)       ●         6       Sequenza di fase       ●         7       Sovracorrente istantanea       ●         8       Perdita di potenza/circuito di alimentazione       ● |   |
|----------------------------------------------------------------------------------------------------|---|
| 2       Sovraccarico motore (modello termico)       ●         3       Termistore motore       ●         4       Sbilanciamento corrente       ●         5       Frequenza (Alimentazione di rete)       ●         6       Sequenza di fase       ●         7       Sovracorrente istantanea       ●         8       Perdita di potenza/circuito di alimentazione       ●                                                  | • |
| 3Termistore motore•4Sbilanciamento corrente•5Frequenza (Alimentazione di rete)•6Sequenza di fase•7Sovracorrente istantanea•8Perdita di potenza/circuito di alimentazione•                                                                                                    | • |
| 4       Sbilanciamento corrente       ●         5       Frequenza (Alimentazione di rete)       ●         6       Sequenza di fase       ●         7       Sovracorrente istantanea       ●         8       Perdita di potenza/circuito di alimentazione       ●                                                                                                    | • |
| 5       Frequenza (Alimentazione di rete)       ●         6       Sequenza di fase       ●         7       Sovracorrente istantanea       ●         8       Perdita di potenza/circuito di alimentazione       ●                                                                                                    | • |
| 6     Sequenza di fase       7     Sovracorrente istantanea       8     Perdita di potenza/circuito di alimentazione                                                                                                    | • |
| 7     Sovracorrente istantanea       8     Perdita di potenza/circuito di alimentazione                                                                                                    | • |
| 8 Perdita di potenza/circuito di alimentazione                                                                                                    | • |
|                                                                                                    | • |
| 10 Surriscaldamento dissipatore                                                                                                    | • |
| 11 Collegamento motore Tx                                                                                                    | • |
| 12 Allarme ingresso A                                                                                                    | • |
| 13 FLC troppo alta (FLC fuori dai limiti previsti)                                                                                                    | • |
| 14 Opzione non supportata (la funzione non è disponibile in caso di connessione a triangolo interno)                                                                                                    | • |
| 15 Comunicazione dell'avviatore (tra il modulo e l'avviatore statico)                                                                                                    | • |
| 16 Comunicazioni di rete (fra modulo e rete)                                                                                                    | • |
| 17 Guasto interno x (dove x è il codice di errore elencato in dettaglio nella tabella seguente).                                                                                                    | • |
| 20 <sup>1</sup> Guasto di terra                                                                                                    | • |
| 23 Parametro fuori range                                                                                                    | • |
| 24 Allarme ingresso B                                                                                                    | • |
| 26 Perdita di fase L1                                                                                                    | • |
| 27 Perdita di fase L2                                                                                                    | • |
| 28 Perdita di fase L3                                                                                                    | • |
| 29 L1-T1 in corto                                                                                                    | • |
| 30 L2-T2 in corto                                                                                                    | • |
| 31 L3-T3 in corto                                                                                                    | • |
| 32 Temperatura motore 2 (modello termico)                                                                                                    | • |
| 33 <sup>2</sup> Tempo-sovracorrente (Sovraccarico del bypass)                                                                                                    | • |
| 35 Batteria/orologio                                                                                                    | • |
| 36 Circuito termistore                                                                                                    | • |
| 37 RTD/PT100 A                                                                                                    | • |
| 381 RTD/PT100 B                                                                                                    | • |
| 39 <sup>1</sup> RTD/PT100 C                                                                                                    | • |
| 40 <sup>1</sup> RTD/PT100 D                                                                                                    | • |
| 41 <sup>1</sup> RTD/PT100 E                                                                                                    | • |
| 42 <sup>1</sup> RTD/PT100 F                                                                                                    | • |
| 43 <sup>1</sup> RTD/PT100 G                                                                                                    | • |
| 45 RTD/PT100 X Circt                                                                                                    | • |
| 46 Allarme ingresso analogico                                                                                                    | • |
| 47 Sovrapotenza                                                                                                    | • |
| 48 Sottopotenza                                                                                                    | • |
| 255 Nessun allarme •                                                                                                    | • |

<sup>1</sup> Disponibile con Digistart D3 solo se è installata la opportuna scheda opzionale.

<sup>2</sup> Per Digistart D3, la protezione tempo-sovracorrente è disponibile solo nei modelli con bypass interno.

#### Guasto interno x

La tabella sottostante fornisce i dettagli del codice di guasto interno associato al codice di allarme 17. Tabella 6-3 Guasto interno X

| Guasto interno | Messaggio visualizzato sul tastiera                                            |
|----------------|--------------------------------------------------------------------------------|
| 70 a 72        | Errore lettura corrente Lx                                                     |
| 73             | Accensione in modalità Simulazione                                             |
| 74 a 76        | Collegamento motore Tx                                                         |
| 77 a 79        | Innesco guasto SCRx                                                            |
| 80 a 82        | VZC guasto Px                                                                  |
| 83             | Bassa tens controllo                                                           |
| 84 a 98        | Guasto interno X                                                               |
|                | Rivolgersi al fornitore locale tenendo a disposizione il codice di errore (X). |

### 6.3 Controllo della ridondanza ciclica (CRC)

Il CRC è un controllo della ridondanza ciclica a 16 bit che utilizza un polinomio con valore A001.

II CRC a 16 bit viene aggiunto al messaggio e trasmesso con il byte meno significativo per primo.

II CRC viene calcolato su tutti i byte inclusi nel frame.

Per ulteriori informazioni sul Modbus, incluso il calcolo CRC, fare riferimento alle specifiche del protocollo Modbus disponibili su http://www.modbus.org/specs.php.

### 6.4 Esempi

| Comando: Start (   | Avviamento)                 |                 |                        |          |            |
|--------------------|-----------------------------|-----------------|------------------------|----------|------------|
| Messaggio          | Indirizzo<br>dell'avviatore | Codice funzione | Indirizzo del registro | Dati     | CRC        |
| Ingresso           | 20                          | 06              | 40002                  | 1        | CRC1, CRC2 |
| Uscita             | 20                          | 06              | 40002                  | 1        | CRC1, CRC2 |
| Stato dell'avviato | re: in marcia               |                 | Indirizzo del registro | Dati     | CRC        |
| Messaggio          | dell'avviatore              |                 |                        | Dati     | UNC        |
| Ingresso           | 20                          | 03              | 40003                  | 1        | CRC1, CRC2 |
| Uscita             | 20                          | 03              | 2                      | xxxx0011 | CRC1, CRC2 |
| Codice di allarme  | : sovraccarico moto         | pre             |                        |          |            |
| Messaggio          | Indirizzo<br>dell'avviatore | Codice funzione | Indirizzo del registro | Dati     | CRC        |
| Ingresso           | 20                          | 03              | 40004                  | 1        | CRC1, CRC2 |
| Llecita            | 20                          | 03              | 2                      | 0000010  | CRC1_CRC2  |

| Scaricare il parame                         | etro dall'avviatore                                                                                                    |                       |                        |      |            |  |  |  |  |
|---------------------------------------------|----------------------------------------------------------------------------------------------------|-----------------------|------------------------|------|------------|--|--|--|--|
| Digistart D3: Param                         | netro di lettura 3 (Pr 1C) 7                                                                                                    | Tempo a rotore blocca | to, 10 secondi         |      |            |  |  |  |  |
| Messaggio                                   | Indirizzo<br>dell'avviatore                                                                                                    | Codice funzione       | Indirizzo del registro | Dati | CRC        |  |  |  |  |
| Ingresso                                    | 20                                                                                                    | 03                    | 40011                  | 1    | CRC1, CRC2 |  |  |  |  |
| Uscita                                      | 20                                                                                                    | 03                    | 2                      | 10   | CRC1, CRC2 |  |  |  |  |
| Invia parametro all'<br>Digistart D3: Param | Invia parametro all'avviatore<br>Digistart D3: Parametro di scrittura 12 (Pr <b>2H</b> ) <i>Modalità di arresto</i> , imposta = 2 'Controllo adattivo' |                       |                        |      |            |  |  |  |  |
| Messaggio                                   | Indirizzo<br>dell'avviatore                                                                                                    | Codice funzione       | Indirizzo del registro | Dati | CRC        |  |  |  |  |
| Ingresso                                    | 20                                                                                                    | 06                    | 40020                  | 2    | CRC1, CRC2 |  |  |  |  |
| Uscita                                      | 20                                                                                                    | 06                    | 40019                  | 2    | CRC1, CRC2 |  |  |  |  |

# 6.5 Codici di errore Modbus

#### Tabella 6-4 Codici di errore

| Codice | Descrizione                          | Esempio                                                                                              |
|--------|--------------------------------------|----------------------------------------------------------------------------------------------------|
| 01     | Codice funzione non                  | Funzione diversa da 03 o 06                                                                          |
|        | permesso                             |                                                                                                    |
| 02     | Indirizzo dati non permesso          | Numero di registro non valido                                                                        |
| 03     | Dati non leggibili                   | Registro con lettura dei dati non consentita                                                         |
| 04     | Dati di sola lettura                 | Registro con scrittura dei dati non consentita                                                       |
| 05     | Errore delimitazione dati            | Trasferimento di più dati attraverso la delimitazione dei dati o dimensione dei dati maggiore di 125 |
| 06     | Codice di comando non valido         | Ad esempio scrivere "6" in 40003                                                                     |
| 07     | Lettura del parametro non permessa   | Numero del parametro non valido                                                                      |
| 08     | Scrittura del parametro non permessa | Numero del parametro non valido, sola lettura o parametro nascosto                                   |
| 09     | Comando non supportato               | Invio di un comando seriale a Digistart D3 con il Pr <b>30</b> = Disattiva controllo in RMT.         |
| 10     | Errore di comunicazione locale       | Errore di comunicazione tra lo slave Modbus e l'avviatore                                            |

ΝΟΤΑ

Alcuni dei codici di cui sopra sono differenti da quelli definiti nella specifica del protocollo di applicazione Modbus disponibile in <u>www.modbus.org</u>.

# 7. Protocollo AP ASCII

I frammenti di messaggio utilizzati per comunicare con il Modulo Modbus come dispositivo slave AP ASCII sono mostrati sotto. È possibile associare i frammenti di messaggio formando messaggi completi nel modo descritto nelle seguenti sezioni.

I dati devono essere trasmessi in formato ASCII 8-bit, nessuna parità, un bit di stop.

#### Tabella 7-1 Frammenti di messaggio ASCII AP

| Tipo di frammento di messaggio |              | Stringa di caratteri ASCII o<br>(Stringa di caratteri esadecimali) |            |              |  |  |
|--------------------------------|--------------|--------------------------------------------------------------------|------------|--------------|--|--|
| Indirizzo d'invio              | EOT<br>[04h] | nn<br>nn                                                           | Irc<br>Irc | ENQ<br>[05h] |  |  |
| Invia comando                  | STX          | ССС                                                                | Irc        | ETX          |  |  |
| Invia richiesta                | [02h]        | CCC                                                                | Irc        | [03h]        |  |  |
| Ricevi dati                    | STX<br>[02h] | dddd<br>dddd                                                       | Irc<br>Irc | ETX<br>[03h] |  |  |
| Ricevi stato                   | STX<br>[02h] | SSSS<br>SSSS                                                       | lrc<br>lrc | ETX<br>[03h] |  |  |
| ACK (conferma)                 | ACK<br>[06h] |                                                                    |            |              |  |  |
| NAK (conferma negativa)        | NAK<br>[15h] |                                                                    |            |              |  |  |
| Errore ERR                     | BEL<br>[07h] |                                                                    |            |              |  |  |

nn = numero ASCII di due byte che rappresenta l'indirizzo dell'avviatore statico nel quale ciascuna cifra in base decimale è rappresentata da n.

Irc = Controllo di ridondanza longitudinale da due byte in base esadecimale.

ccc = numero del comando in formato ASCII di tre byte dove ciascun carattere è rappresentato da c.

ddd = numero in formato ASCII di quattro byte che rappresenta i dati della corrente o della temperatura dove ciascuna cifra in base decimale è rappresentata da d.

ssss = numero in formato ASCII di quattro byte. I primi due byte sono zeri in formato ASCII. Gli ultimi due byte rappresentano i semibyte di un singolo byte di dati di stato in base esadecimale.

# 7.1 Comandi

I comandi possono essere inviati all'avviatore statico utilizzando il seguente formato:

| Figura 7-1 Formato del                                                       | comando                     |                                               |                                              |                          |                                   |                               |  |  |
|------------------------------------------------------------------------------|-----------------------------|-----------------------------------------------|----------------------------------------------|--------------------------|-----------------------------------|-------------------------------|--|--|
| Invia<br>indirizzo                                                           | ACK                         |                                               | Invia<br>Comando                             |                          | ACK                               | ]                             |  |  |
| Possibili risposte all'error                                                 | e:                          |                                               |                                              |                          | NAK                               | ] (LRC non valido)            |  |  |
| =                                                                            | Master                      |                                               |                                              | =                        | Slave<br>avviatore statico        |                               |  |  |
| Comando                                                                      | ASCI                        |                                               |                                              |                          | Commento                          |                               |  |  |
| Start (Avviamento)                                                           | B10                         | Inizi                                         | a l'avvio                                    |                          |                                   |                               |  |  |
| Stop (Arresto)                                                               | B12                         | Inizi                                         | a l'arresto                                  |                          |                                   |                               |  |  |
| Reset (Ripristino)                                                           | B14                         | Ripr                                          | istina dopo l'allarme                        |                          |                                   |                               |  |  |
| Arresto rapido                                                               | B16                         | Inizia<br>impr                                | a la rimozione immer<br>ostazione di arresto | diata /<br>gradu         | della tensione al mot<br>iale.    | ore. Viene ignorata qualsiasi |  |  |
| Allarme forzato da<br>comunicazione                                          | B18                         | Prov                                          | voca un allarme da ce                        | omun                     | nicazione                         |                               |  |  |
| E possibile recuperare lo     Figura 7-2 Formato per     Invia     indirizzo | e statico u<br>t <b>ato</b> | utilizzando il seguento<br>Invia<br>richiesta | e forn                                       | nato:<br>Ricevi<br>stato |                                   |                               |  |  |
| Possibili risposte all'errore                                                | e:<br>Master                | 1                                             |                                              | ] =                      | NAK<br>Slave<br>avviatore statico | ] (LRC non valido)            |  |  |
| richiesta                                                                    | ASCIL                       |                                               |                                              | —                        | Picovi stato (ssss)               |                               |  |  |
| Codice di allarme                                                            | C18                         | Consulta                                      | are tabella dei Codici                       | di all                   | arme                              |                               |  |  |
| Stato dell'avviatore                                                         | C.22                        | Rit                                           | Descrizione                                  | <u>ur</u>                | anno.                             |                               |  |  |
|                                                                              |                             | da 0 a 3                                      | 1 = Pronto                                   |                          |                                   |                               |  |  |
| 1                                                                            |                             | 1                                             | 2 = In avvio                                 |                          |                                   |                               |  |  |
| 1                                                                            |                             | 1                                             | 3 = In marc                                  | ia                       |                                   |                               |  |  |
| 1                                                                            |                             | 1                                             | $4 = \ln \operatorname{arres}^{\prime}$      | to (cc                   | moresa frenatura)                 |                               |  |  |
| 1                                                                            |                             | 1                                             | 5 = Ritardo                                  | riavvi                   | o (compreso controlle             | o di temperatura)             |  |  |
| 1                                                                            |                             | 1                                             | 6 = In allarn                                | ne                       | 0 (0011).000                      |                               |  |  |
| 1                                                                            |                             | 1                                             | 7 = Modalit <i>i</i>                         | à proc                   | rammazione                        |                               |  |  |
| 1                                                                            | +                           | 4                                             | 1 = Sequen                                   | za di                    | fase positiva (valida s           | solo se bit 6 = 1)            |  |  |
| 1                                                                            |                             | 5                                             | 1 = La corre                                 | -nte s                   | unera FI C                        |                               |  |  |
|                                                                              | -                           | 6                                             | 0 = Non iniz                                 | 0 = Non inizializzato    |                                   |                               |  |  |

# 7.3 Recupero dei dati

I dati possono essere recuperati dall'avviatore statico utilizzando il seguente formato:

7

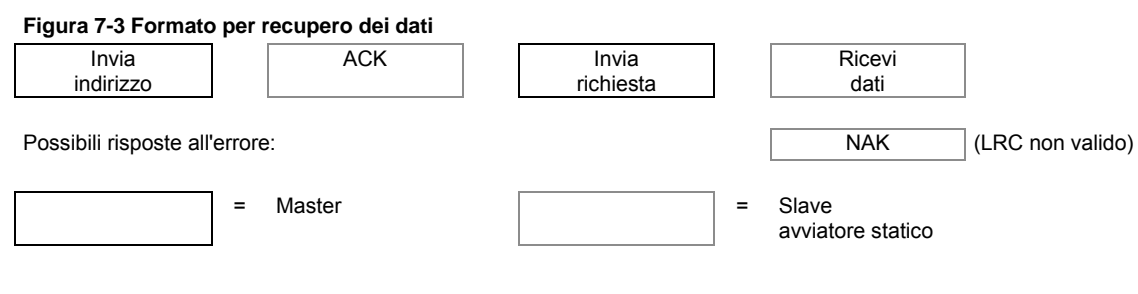

1 = Inizializzato

0 = le comunicazioni sono OK

1 = guasto del dispositivo di comunicazione

| richiesta              | ASCII | Ricevi dati (dddd)                                                                                                    |
|------------------------|-------|----------------------------------------------------------------------------------------------------|
| Corrente motore        | D10   | Richiede la corrente del motore. I dati sono quattro byte in formato ASCII su base decimale.<br>Valore minimo 0000 A, valore massimo 9999 A.                                                                                                |
| Temperatura del motore | D12   | Richiede il valore calcolato del modello termico del motore in termini di percentuale della capacità termica del motore. I dati sono quattro byte in formato ASCII su base decimale. Il valore minimo è 0000%. Il punto di allarme è 0105%. |

# 7.4 Calcolo della Checksum (LRC)

Ciascuna stringa di comando inviata al o dall'avviatore comprende una checksum. La formula utilizzata è il Controllo di ridondanza longitudinale (LRC) in ASCII esadecimale. Quest'ultimo è un numero binario a 8 bit rappresentato e trasmesso come coppia di caratteri ASCII esadecimali.

Per calcolare LRC:

- 1. Sommare tutti i byte ASCII
- 2. Mod 256
- 3. convertire i caratteri
- 4. ASCII con complemento a 2

Ad esempio la stringa di comando (Avvio):

| Au esempio la    | stringa ur coman    |                    |                   |                     |                  |     |     |  |
|------------------|---------------------|--------------------|-------------------|---------------------|------------------|-----|-----|--|
| ASCII            | STX                 | B                  | 1                 | 0                   |                  |     |     |  |
| or               | 02h                 | 42h                | 31h               | 30h                 |                  |     |     |  |
| ASCII            | Esadecimale         | Binario            |                   | _                   |                  |     |     |  |
| STX              | 02h                 | 0000 0010          |                   |                     |                  |     |     |  |
| В                | 42h                 | 0100 0010          |                   |                     |                  |     |     |  |
| 1                | 31h                 | 0011 0001          |                   |                     |                  |     |     |  |
| 0                | 30h                 | 0011 0000          |                   |                     |                  |     |     |  |
|                  | A5h                 | 1010 0101          |                   | SUM (1)             |                  |     |     |  |
|                  | A5h                 | 1010 0101          |                   | MOD 256 (2)         |                  |     |     |  |
|                  | 5Ah                 | 0101 1010          |                   | COMPLEMEN           | TO A 1           |     |     |  |
|                  | 01h                 | 0000 0001          |                   | + 1 =               |                  |     |     |  |
|                  | 5Bh                 | 0101 1011          | _                 | COMPLEMEN           | TO A 2 (3)       |     |     |  |
| ASCII            | 5                   | В                  |                   | CONVERTI AS         | SCI (4)          |     |     |  |
| 0                | 35h                 | 42h                |                   | LRC CHECKS          | UM               |     |     |  |
| La stringa di c  | omando completa     | a diventa:         |                   |                     |                  |     |     |  |
| ASCII            | STX                 | В                  | 1                 | 0                   | 5                | В   | ETX |  |
| 0                | 02h                 | 42h                | 31h               | 30h                 | 35h              | 42h | 03h |  |
| Per verificare   | un messaggio rice   | evuto contenent    | te un LRC:        |                     |                  |     |     |  |
| 5. Conver        | tire ali ultimi due | bvte del messa     | ogio da ASCII a   | binario             |                  |     |     |  |
| 6 Sposta         | re a sinistra dal s | econdo all'ultim   | o byte di quattro | bit                 |                  |     |     |  |
| 7 Aggiun         | aere l'ultimo byte  | per ottenere il v  | valore I RC bina  | rio                 |                  |     |     |  |
| 8 Rimuo          | ere ali ultimi due  | byte dal messa     |                   |                     |                  |     |     |  |
|                  | aoro i byto rimon   | opti dol mossoa    | iggio             |                     |                  |     |     |  |
| 9. Aggiun        | gere i byte filland | chinaria           | giu               |                     |                  |     |     |  |
| 10. Aggiun       |                     | DITIATIO           |                   |                     |                  |     |     |  |
| 11. Arrotor      | idare a un byte     |                    |                   |                     |                  |     |     |  |
| 12. Il risulta   | ato deve essere z   | ero                |                   |                     |                  |     |     |  |
| I byte di rispos | ta o di stato sono  | inviati dall'avvi  | atore come strin  | nga ASCII:          |                  |     |     |  |
| STX [d1]h [      | d2]h [d3]h [d4]l    | h LRC1 LRC         | 2 ETX             |                     |                  |     |     |  |
| d1 = 30h         |                     |                    |                   |                     |                  |     |     |  |
| d2 = 30h         |                     |                    |                   |                     |                  |     |     |  |
| d3 = 30h più     | la metà superiore   | e del byte di stat | to spostato a sin | nistra di quattro p | osizioni binarie |     |     |  |
| d4 = 30h più     | la metà inferiore   | del byte di stato  | )                 |                     |                  |     |     |  |
| A 1 ·            |                     |                    |                   |                     |                  |     |     |  |

| Ad esemplo co | n byte di stato= | i Fn, la risposta | e:  |     |      |      |     |
|---------------|------------------|-------------------|-----|-----|------|------|-----|
| STX           | 30h              | 30h               | 31h | 46h | LRC1 | LRC2 | ETX |

# 8. Controllo Modbus tramite Tastiera Remota

Il modulo Modbus può essere utilizzato per collegare una tastiera remota all'avviatore statico, consentendo il controllo tramite una rete di comunicazione seriale RS485. fare riferimento alle istruzioni della tastiera remota per ottenere informazioni dettagliate.

### 8.1 Messa a terra e schermatura

È consigliato l'uso di un cavo per trasmissione dati con doppino e schermatura a terra. La schermatura dei cavi deve essere collegata al terminale di massa del dispositivo a entrambi i capi e a un unico punto di messa a terra di protezione del sito.

### 8.2 Resistori di terminazione

Nei cavi molto lunghi esposti a eccessivo rumore dovuto a interferenza, occorre montare dei resistori di terminazione tra le linee dei dati a entrambi gli estremi del cavo RS485. Questa resistenza deve corrispondere alla impedenza del cavo (di solito 120  $\Omega$ ). Non utilizzare resistori a filo avvolto.

#### Figura 8-1 Installazione con resistori di terminazione

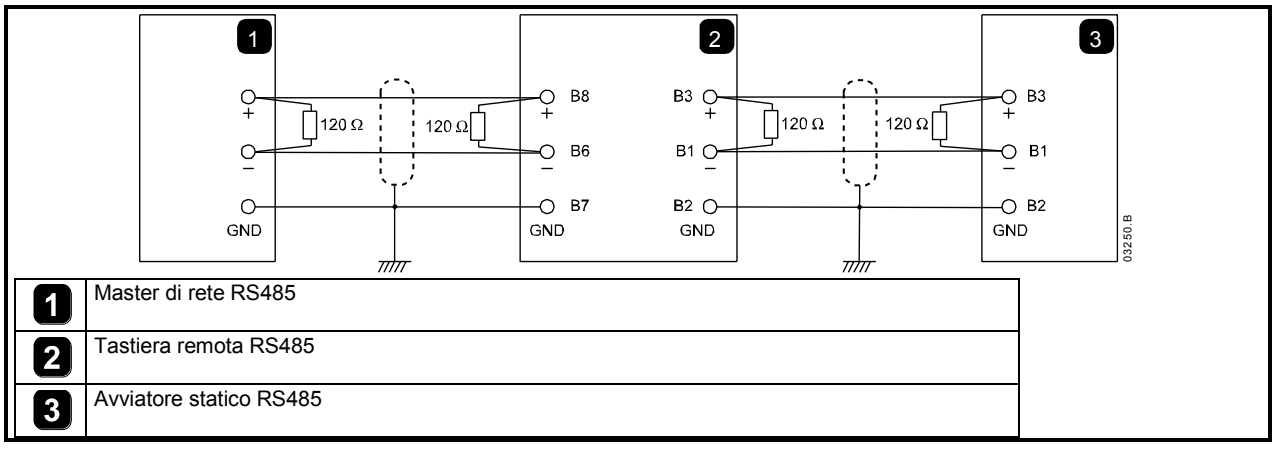

### 8.3 Collegamento con cavo per dati RS485

Si consiglia di utilizzare un collegamento "a margherita". Tale configurazione è ottenuta con il collegamento in serie del cavo dei dati agli effettivi terminali del dispositivo.

### 8.4 Specifiche del collegamento di rete RS485 della tastiera remota

| Impedenza di ingresso:                   | 12 kΩ                                      |
|------------------------------------------|--------------------------------------------|
| Intervallo di tensione a modo comune:    | da - 7 V a + 12 V                          |
| Sensibilità in ingresso:                 | ± 200 mV                                   |
| Minima tensione differenziale in uscita: | 1,5 V (con carico massimo di 54 $\Omega$ ) |

### 8.5 Uso della Tastiera remota con Digistart D2

#### Figura 8-2 Collegamenti del Modulo Modbus

| CSL<br>• CSL<br>• DI2<br>+ GND -<br>+ B3 B2 B1<br>• B10<br>• CSL<br>• DI2<br>• CSL<br>• DI2<br>• CSL<br>• DI2<br>• CSL<br>• DI2<br>• CSL<br>• DI2<br>• CSL<br>• CSL<br>• DI2<br>• CSL<br>• CSL | - GND + - GND<br>B11 B1 B2 B3 B6 B7 | 3<br>4<br>+ GND -<br>+ GND -<br>+ GND -<br>+ B8 1 2<br>+ GND -<br>+ GND -<br>+ GND |
|----------------------------------------------------------------------------------------------------|-------------------------------------|----------------------------------------------------------------------------------------------------|
| Digistart D2                                                                                                    | 3                                   | Tastiera remota                                                                                                    |
| 2 Modulo – porta seriale RS485                                                                                                    |                                     | B10, B11 - 4 a 20 mA Uscita analogica                                                                                                    |
|                                                                                                    |                                     | B1, B2, B3 - collegamento RS485 avviatore                                                                                                    |
|                                                                                                    |                                     | B6, B7, B8 - collegamento RS485 rete                                                                                                    |
|                                                                                                    |                                     | 1, 2 - Tensione di alimentazione (18 a 30 Vac/Vdc)                                                                                                    |
|                                                                                                    | 4                                   | Collegamento di rete di comunicazione seriale RS485<br>(RTU Modbus o ASCII AP)                                                                                                    |

### 8.6 Programmazione

La Tastiera remota deve essere configurata per funzionare in rete. Per accedere alla modalità di programmazione, la Tastiera remota deve essere accesa quando l'avviatore statico non è in funzione.

#### 8.6.1 Procedura di programmazione

- 1. Per inserire la modalità di Programmazione, tenere premuto il pulsante a pressione Dati/Programmazione per quattro secondi. Verrà visualizzato il valore predefinito del primo parametro.
- 2. Utilizzare il pulsante a pressione Dati/Programmazione per passare al parametro successivo.
- 3. Utilizzare i pulsanti a pressione Arresto e Ripristino per regolare i valori dei parametri.

La modalità di programmazione si chiude quando il pulsante a pressione Dati/Programmazione viene premuto dopo il Pr 9.

C'è un timeout di 20 secondi quando la tastiera remota è in modalità di programmazione. Modalità di programmazione si chiuderà automaticamente se non viene registrato alcun segnale in ingresso per 20 secondi. Qualsiasi modifica già effettuata verrà salvata.

#### 8.6.2 Parametri programmabili

La Tastiera remota offre i seguenti parametri programmabili:

| Tabella 8-1 Parametri programmabi | li |
|-----------------------------------|----|
|-----------------------------------|----|

| Numero<br>parametri | Descrizione                                                                                       | Impostazione<br>predefinita | Intervallo di regolazione                                                                                                    |
|---------------------|---------------------------------------------------------------------------------------------------|-----------------------------|----------------------------------------------------------------------------------------------------|
| 1                   | Baud rate della<br>rete RS485                                                                     | 4<br>(9600 baud)            | 2 = 2400 baud<br>3 = 4800 baud<br>4 = 9600 baud<br>5 = 19200 baud<br>6 = 38400 baud                                                                                                    |
| 2                   | Indirizzo satellite<br>della rete RS485                                                           | 20                          | da 1 a 99                                                                                                    |
| 3                   | Timeout di rete<br>RS485                                                                          | 0 secondi<br>(= spento)     | da 0 a 100 secondi                                                                                                    |
| 4                   | Protocollo di rete<br>RS485                                                                       | 1<br>(AP ASCII)             | 1 = protocollo AP ASCII<br>2 = protocollo RTU Modbus                                                                                                    |
| 5                   | Parità protocollo<br>Modbus                                                                       | 0<br>(nessuna<br>parità)    | 0 = nessuna parità<br>1 = parità dispari<br>2 = parità pari<br>3 = trasmissione a 10 bit                                                                                                    |
| 6                   | FLC motore (A)                                                                                    | 10                          | da 1 a 2868                                                                                                    |
| 7                   | Uscita analogica<br>offset 4 mA (%)                                                               | 100                         | da 80 a 120                                                                                                    |
| 8                   | Disattiva funzione<br>Start<br>(Avviamento),<br>Stop (Arresto),<br>Quick Stop<br>(Arresto rapido) | 0                           | <ul> <li>0 = funzione Start (Avvio), Stop (Arresto), Quick Stop (Arresto rapido) abilitata da Tastiera remota e da rete.</li> <li>1 = funzione Start (Avvio), Stop (Arresto), Quick Stop (Arresto rapido) abilitata da Tastiera remota. funzione Start (Avviamento), Stop (Arresto), Quick Stop (Arresto), Quick Stop (Arresto rapido) disabilitata da rete.<sup>2</sup></li> <li>2 = funzione Start (Avvio), Stop (Arresto), Quick Stop (Arresto rapido) disabilitata da Tastiera remota. funzione Start (Avviamento), Stop (Arresto rapido) disabilitata da Tastiera remota. funzione Start (Avviamento), Stop (Arresto), Quick Stop (Arresto rapido) abilitata da rete.<sup>1</sup></li> <li>3 = funzione Start (Avvio), Stop (Arresto), Quick Stop (Arresto rapido) disabilitata da Tastiera remota. funzione Start (Avviamento), Stop (Arresto), Quick Stop (Arresto rapido) disabilitata da Tastiera remota. funzione Start (Avviamento), Stop (Arresto), Quick Stop (Arresto rapido) disabilitata da Tastiera remota. funzione Start (Avviamento), Stop (Arresto), Quick Stop (Arresto), Quick Stop (Arresto rapido) disabilitata da rete.<sup>1</sup></li> </ul> |
| 9                   | Corrente ÷ 10                                                                                     | 0                           | 0 = spento (richiesto per Digistart D2)<br>1 = acceso (non adatto per Digistart D2)                                                                                                    |

<sup>1</sup> Il pulsante Ripristina della Tastiera remota è sempre abilitato.

<sup>2</sup> Le funzioni Ripristino di rete RS485 e Allarme forzato da comunicazione sono sempre abilitate.

NOTA II Pr 9 *Corrente* ÷ 10 sulla tastiera remota normalizza la corrente visualizzata e l'uscita analogica per i modelli D3-1x-0023-B a D3-1x-0430-N. Utilizzare Pr 9 unitamente a Pr 6 *FLC motore* nel modo seguente:

- Impostare il Pr 6 su un valore 10 volte maggiore della FLC di targa del motore attuale (ad es. per FLC effettiva = 4,6 A, impostare Pr 6 su 46).
- 2. Impostare Pr **9** = 1.

### 8.7 Risoluzione dei problemi

Il display della Tastiera remota e i LED di indicazione dello stato possono indicare un funzionamento e condizioni del sistema anomali.

#### Tabella 8-2 Codici di errore

| Indicazioni di<br>visualizzazione | Problema                                                                                 | Possibile soluzione                                                                                                    |
|-----------------------------------|------------------------------------------------------------------------------------------|----------------------------------------------------------------------------------------------------|
| nEt su display                    | È stata rilevata una perdita<br>di comunicazione sul<br>collegamento alla rete<br>RS485. | La Tastiera remota ha una impostazione di protezione timeout di rete RS485<br>(Pr <b>3</b> ).Questo errore viene riportato quando non si verifica alcuna attività di<br>comunicazione per un tempo più lungo di quello impostato per il timeout. Il sistema<br>ritorna attivo appena la comunicazione viene ripristinata.<br>Per cancellare <b>nEt</b> dal display, premere temporaneamente il pulsante a pressione<br>Dati/Programmazione o inviare un comando Ripristina dal master di rete. |
| SP<br>lampeggiante sul<br>display | l'avviatore statico è spento<br>e viene programmato dalla<br>rete seriale.               | Completare la procedura di programmazione dell'avviatore statico e uscire dalla modalità di programmazione.                                                                                                    |

# 9. Specifiche

| Alloggiamento                                              |                                                                  |
|------------------------------------------------------------|------------------------------------------------------------------|
| Dimensioni                                                 | 40 mm (W) x 166 mm (H) x 90 mm (D)                               |
| Peso                                                       | 250 g                                                            |
| Livello di protezione                                      | IP20                                                             |
| Montaggio                                                  |                                                                  |
| Mollette di fissaggio a molla in plastica (x 2)            |                                                                  |
| Collegamenti                                               |                                                                  |
| Gruppo avviatore statico a 6 pin                           |                                                                  |
| Connettore di rete maschio a 5 vie e connettore femmina es | straibile (in dotazione)                                         |
| Sezione massima del cavo                                   |                                                                  |
| Impostazioni                                               |                                                                  |
| Protocollo                                                 |                                                                  |
| Intervallo indirizzi                                       | da 0 a 31                                                        |
| Velocità dati (bps)                                        |                                                                  |
| Parità                                                     | Nessuna, Dispari, Pari, a 10 bit                                 |
| Timeout                                                    | Nessuno (spento), 10 s, 60 s, 100 s                              |
| Certificazione                                             |                                                                  |
| C√                                                         | IEC 60947-4 2                                                    |
| CE                                                         | IEC 60947-4-2                                                    |
| RoHS                                                       | Conforme alle norme RoHS secondo la direttiva europea 2002/95/EC |

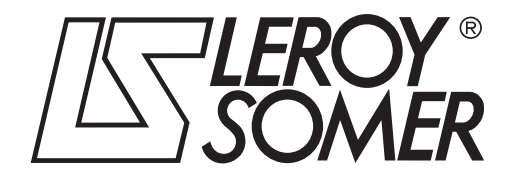

**MOTEURS LEROY-SOMER 16015 ANGOULÊME CEDEX - FRANCE** 

338 567 258 RCS ANGOULÊME Simplified Joint Stock Company with capital of 65,800,512  $\in$ 

www.leroy-somer.com